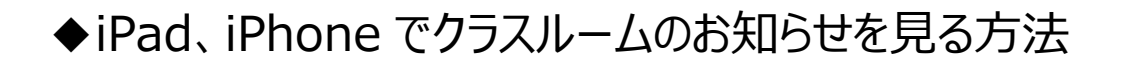

※Classroom アプリのインストールが必要です!

Classroom アイコンを選択し、Classroom を起動します。

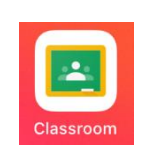

。 このような画面が表示された場合

| c         | Classroom は、クラスと<br>ンや時間の施約、課題の<br>していたのでの一般の実には<br>Google Classroom | :のコミュニケーショ<br>登理に役立ちます。<br>\$F6メールを売けれる<br>全角との道路未満知の方ちに回 |
|-----------|----------------------------------------------------------------------|-----------------------------------------------------------|
|           | /D.(51) @ \38.10                                                     | 「使用する」を選択                                                 |
|           | 役割の選択                                                                |                                                           |
|           | (1) (1) (1) (1) (1) (1) (1) (1) (1) (1)                              | 「生徒」を選択                                                   |
| ×         | ログイン                                                                 |                                                           |
|           | Google                                                               |                                                           |
|           | ログイン                                                                 |                                                           |
| Google ア: | カウントでログインしましょう。アプリでも Google<br>サービスにログインします。                         |                                                           |
|           |                                                                      |                                                           |
|           | (1)                                                                  |                                                           |
| メールアド     | レスを忘れた場合                                                             |                                                           |
| アカウントを    | 作成 次へ                                                                |                                                           |
|           |                                                                      |                                                           |
| ~         | HV1 V                                                                |                                                           |
|           | Google                                                               |                                                           |
|           | ようこそ                                                                 |                                                           |
|           | s1@omaezaki.ed.jp                                                    |                                                           |
| 「バスワードを   | ۸.h                                                                  |                                                           |
| •••••     | • (2)                                                                |                                                           |
| □ パスワ     | ードを表示します                                                             |                                                           |
| パスワードを    | たお忘れの場合 次へ                                                           |                                                           |
|           |                                                                      |                                                           |

ログイン ID を入力します。(1)

パスワードを入力します。(2)

参加しているクラスルームの一覧が表示されます。

閲覧するクラスルームを選択します。(3)

クラスルームの画面が表示されます。

閲覧するものを選択します。(5)

ストリーム(④)に投稿されたお知らせや課題が

詳細画面が表示されます。

表示されます。

内容の説明と一緒に、添付ファイルがある場合、 添付ファイル(⑥)をタップします。

添付ファイルの内容が表示されます。

| <                                                  |   |   |   |  |  |  |  |
|----------------------------------------------------|---|---|---|--|--|--|--|
| <b>動作</b> 峻証用浜岡東小<br>14:20                         |   |   |   |  |  |  |  |
| 保護者金の案内です。<br>ご確認お願いします。                           |   |   |   |  |  |  |  |
| 添付ファイル  (6)  (1)  (1)  (1)  (2)  (2)  (2)  (2)  (2 |   |   |   |  |  |  |  |
| クラスのコメント                                           |   |   |   |  |  |  |  |
| クラスのコメントを追加                                        |   |   |   |  |  |  |  |
|                                                    |   |   |   |  |  |  |  |
| × 保護者説明会のご案内.pdf                                   | Q | Û | Ø |  |  |  |  |
| L L                                                |   |   |   |  |  |  |  |
| 保護者説明会のご案内                                         |   |   |   |  |  |  |  |
| 保護者の皆様におかれましては益々ご清祥のことと拝祭いたします。                    |   |   |   |  |  |  |  |
| 0000 年 00 月 00 日に予定しております〇〇〇につきまして、保護者の指様に理解を深め    |   |   |   |  |  |  |  |
| ていただくと同時に、準備についてご説明いたしたく、下記のとおり0000に伴う保護           |   |   |   |  |  |  |  |
| 者説明会を時催させていただきたく存じます。                              |   |   |   |  |  |  |  |
| つきましては、何かとご多用な中とは存しますが、是非ご出席くださいますよう、ご案内           |   |   |   |  |  |  |  |
| いたします。                                             |   |   |   |  |  |  |  |
| 55                                                 |   |   |   |  |  |  |  |
| 期日 0000年00月00日(O)                                  |   |   |   |  |  |  |  |
| 時程 00:00~00:00 受付 ~00:00                           |   |   |   |  |  |  |  |

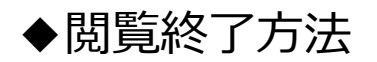

× をタップします。

| × 1 | R護者説明会のご案内.pdf [                                | ඛ | Û | - |
|-----|-------------------------------------------------|---|---|---|
|     |                                                 |   |   |   |
|     | 保護者説明会のご案内                                      |   |   |   |
|     | 保護者の皆様におかれましては益々ご清祥のことと拝察いたします。                 |   |   |   |
|     | 0000 年 00 月 00 日に予定しております〇〇〇につきまして、保護者の皆様に理解を深め |   |   |   |
|     | ていただくと同時に、準備についてご説明いたしたく、下記のとおり〇〇〇〇〇に伴う保護       |   |   |   |
|     | 者説明会を開催させていただきたく存じます。                           |   |   |   |
|     |                                                 |   |   |   |
|     | つきましては、何かとご多用な中とは存じますが、是非ご出席くださいますよう、ご案内        |   |   |   |
|     | いたします。                                          |   |   |   |
|     | 記                                               |   |   |   |
|     | 期日 0000年00月00日(O)                               |   |   |   |
|     | 時程 00:00~00:00 受付 ~00:00                        |   |   |   |

戻るマークをタップします。

| < | <b>動作検証用</b> 浜岡東小<br>14:20                                                                                                    |
|---|----------------------------------------------------------------------------------------------------|
|   | 保護者会の案内です。<br>ご確認お願いします。                                                                                                    |
|   | 添付ファイル                                                                                                    |
|   | <ul> <li>              研究         </li> <li>             Piana (1990)      </li> <li>             Piana (1990)         </li> <li>             Piana (1990)         </li> <li>             Piana (1990)         </li> <li>             Piana (1990)      </li> </ul> |
|   | クラスのコメントを追加                                                                                                    |

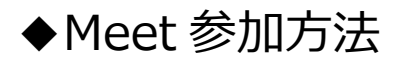

クラスルーム画面の右上、カメラマーク(1)をタップします。

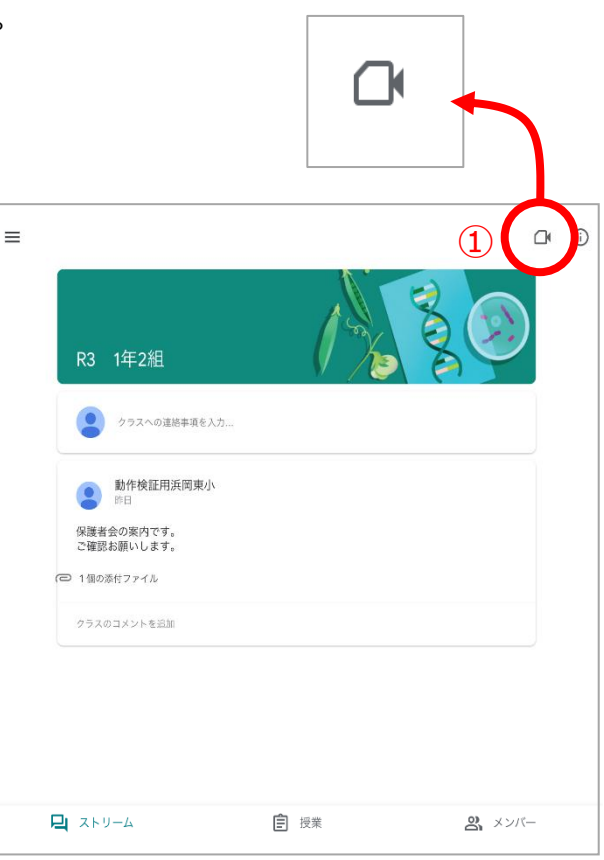

<complex-block><complex-block><complex-block><complex-block><complex-block><complex-block><complex-block><complex-block><complex-block><complex-block><complex-block><complex-block>

csm-rywr-hjj

Meet の参加準備画面が表示されます。

カメラをオン、マイクをオフにします。(2)

参加(③)をタップします。

この画面が表示されれば、Meet 参加完了です。

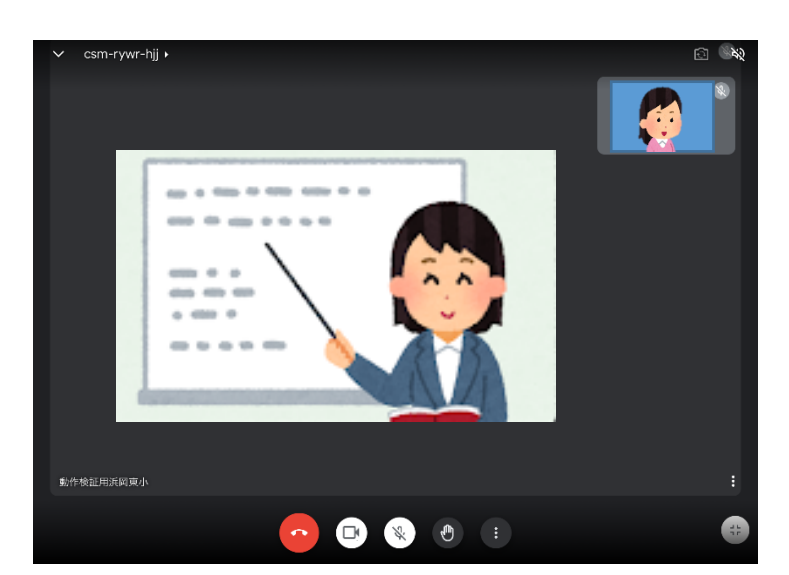

◆画面レイアウト変更

画面をダブルタップすることで、レイアウトが 変更されます。

ピンマークと、全画面マークをタップし、 「画面固定」、「大きく表示」の変更ができます。

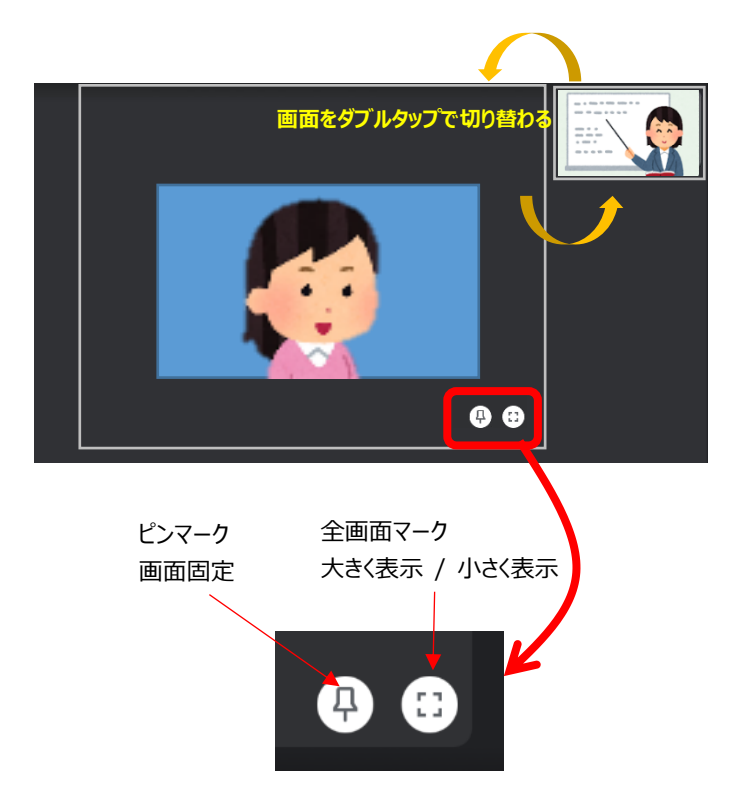

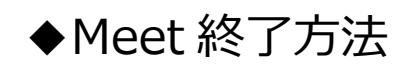

赤の受話器マークをタップします。

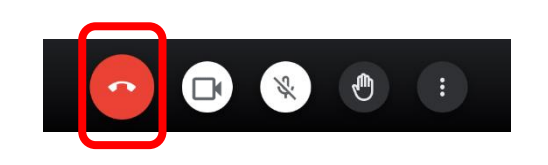

左上の Classroom をタップし、クラスルームに 戻ります。

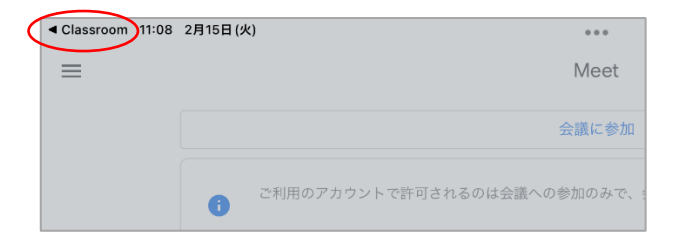